# UMail V5 匯入 Godaddy 購買的 SSL 憑證-安裝與操作說明

[步驟 1] 在網頁產生"憑證請求" &"憑證私鑰",並將 2 個檔案下載儲存。 請在電腦瀏覽器打開-> https://www.cloudmax.com.tw/service/ssl-tools,然後依照下面畫面操作。

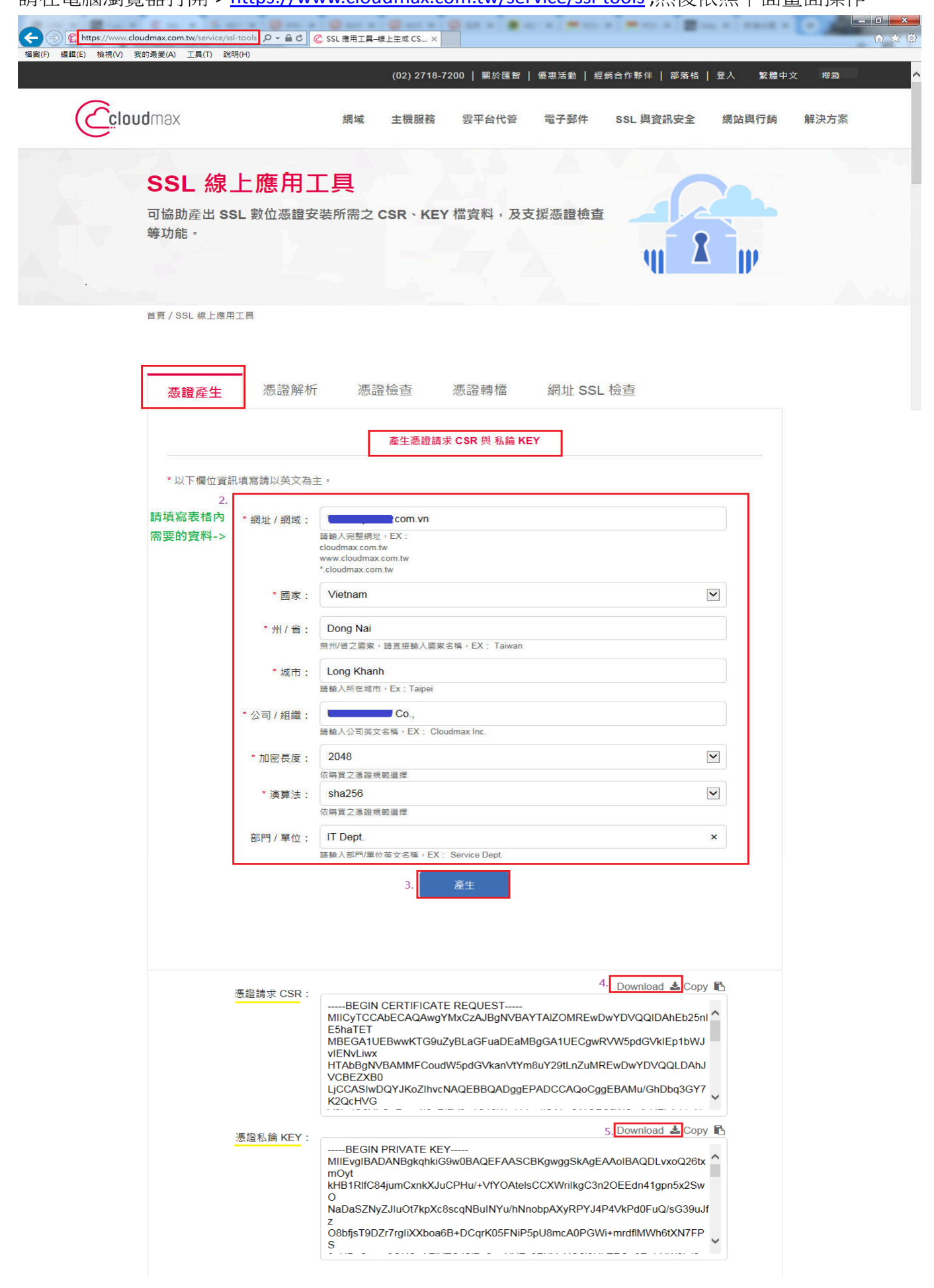

[步驟 2] 到台灣 Godaddy 網站申請帳戶,請依照下面畫面操作。

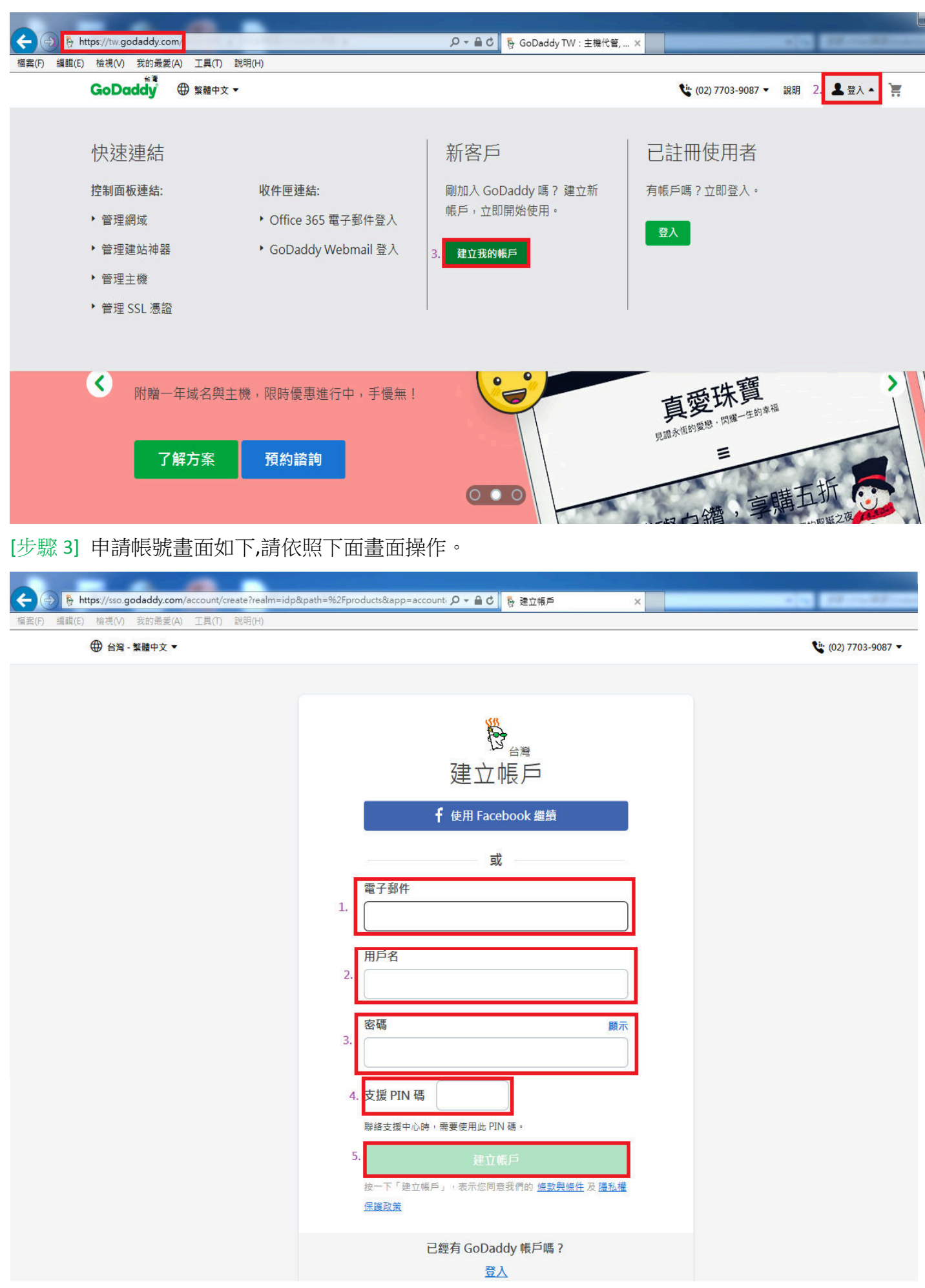

Copyright © 1999 - 2019 GoDaddy Operating Company, LLC.保留所有權利。 <u>陽私權政策</u>

[步驟 4] 帳號申請完成後,請依照下面畫面登入。

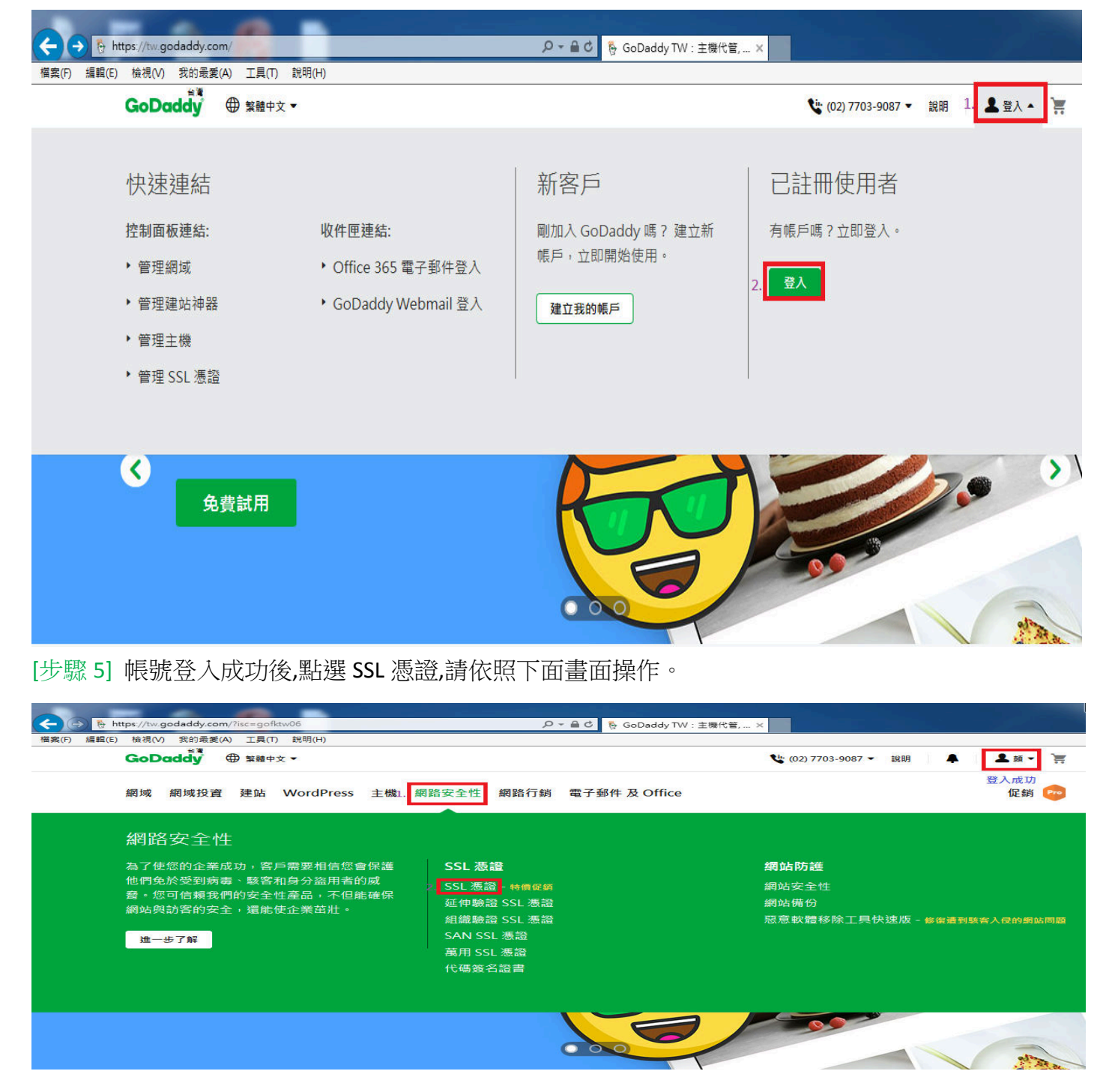

#### [步驟 6] 點選[保護1個網站],加入購物車,請依照下面畫面操作。

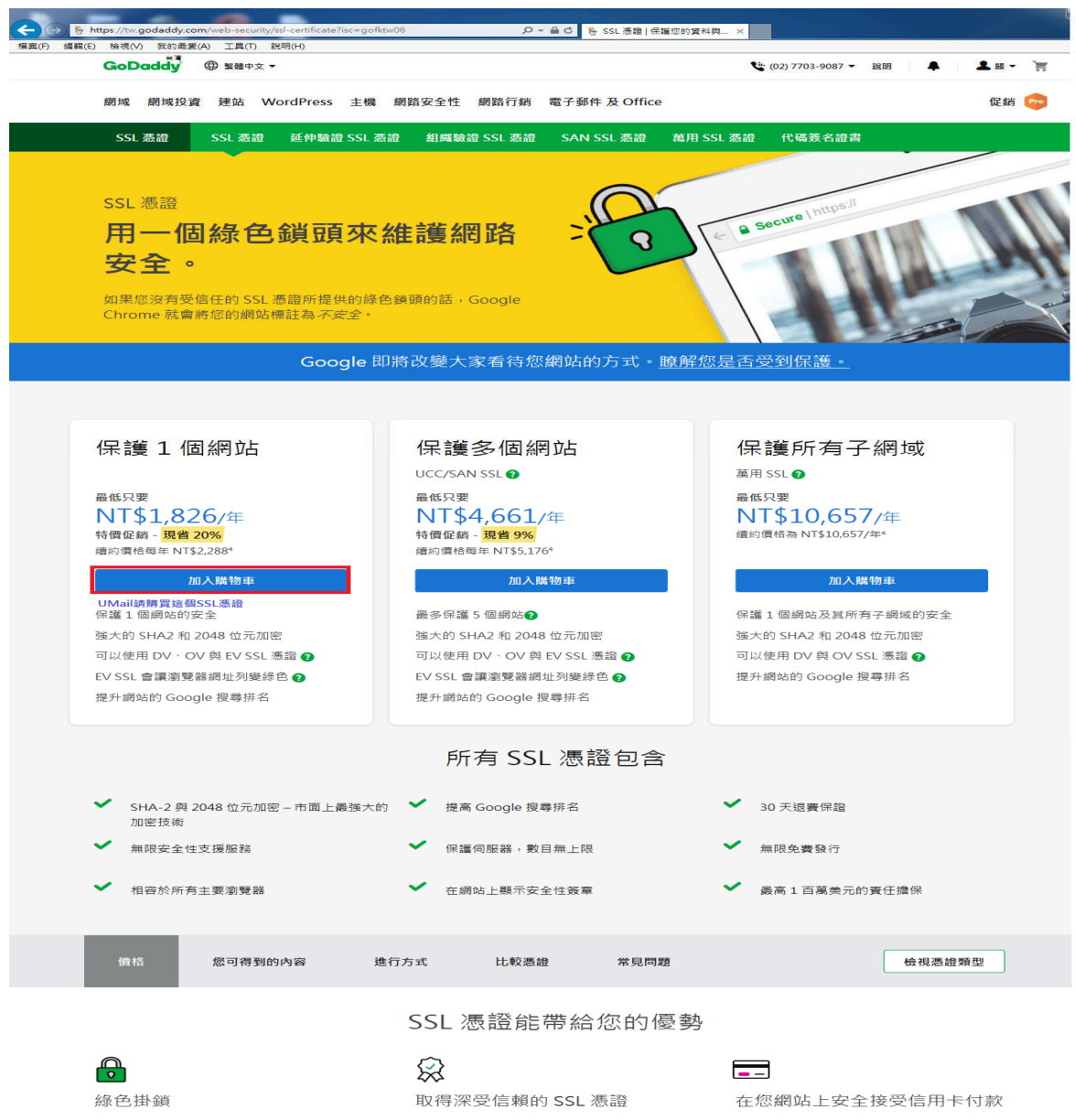

無論使用何種語言,瀏覽器工具列上的終色掛 鎖,以及 https 的「s」都代表果網站十分安 全。為您的網站加上這兩種項目,讓訪客知道您 很注重他們的寶料安全。

#### €

提升 Google 排名

全球排行第一的搜尋引擎偏好 HTTPS 加密網 站,並會提高其在搜尋結果中的拼名。因此 SSL 不僅保護您的客戶安全,更能為您帶來更多客 戶。 認證是 SSL 協定的重要基礎,並表示我們嚴格遵 守認可規範。我們作為 SSL 供應面的一份子,一 直名列在線上信賴聯盟榮譽名單 (Online Trust Alliance Honor Roll)上,並諡編發行憑證,因 此所有網站訪客皆可安心。

## Ð

保護敏感資料

SSL 憑證會將客戶傳送給您的資料加密,並在您 收到資料後進行解密,藉以保護客戶敏感性資料 的安全。 若您希望創造更多銷售商機,您必須提供客戶偏 好的付款方式 — 還要取得 SSL,讓客戶繼續點 選,直到完成結帳。

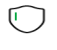

全球最強加密功能

我們的 SSL 憑證使用 SHA-2 摘要演算法及 2048 位元加密,可以保護敏感資料。這些功能 含併後,可以提供現今市面上最嚴密的保護措 施。 [步驟 7] SSL 憑證購買成功後,會收到 Mail 通知,點選[開始使用]設定你要使用 SSL 憑證的網域。

| 寄件者:                 | GoDaddy_ <donotreply_tw@godaddy.com> 加入混名單 / 加入白名單</donotreply_tw@godaddy.com>                                                                                                    | L-#  | 下一筆  |
|----------------------|----------------------------------------------------------------------------------------------------|------|------|
| 收件者:<br>             | marvin@com.vn                                                                                                    | 全部回覆 | FUED |
| 日期:<br>主旨:           | Mon, 26 Nov 2018 00:56:06 -0700<br>胡 <b>王王</b> , 底谢您们第 ~                                                                                                    | 開放標項 | 問題和  |
| http://www.w3.org    | TR/xhtml1/DTD/xhtml1-transitional.dtd">                                                                                                    |      |      |
|                      | 客戶支援: (02) 7703-9087<br>例: ■ — 一 客戶稿號:                                                                                                    |      |      |
|                      | ିଙ୍କ GoDaddy<br>ଆନୁ କରିଥିଲେ କରିଥିଲେ କରିଥିଲେ କରିଥିଲେ କରିଥିଲେ କରିଥିଲେ କରିଥିଲେ କରିଥିଲେ କରିଥିଲେ କରିଥିଲେ କରିଥିଲେ କରିଥିଲେ କରିଥିଲେ କରି                                                                       |      |      |
|                      | 感謝您的訂購,顏                                                                                                    |      |      |
|                      | 以下是您訂單號碼為 1. 的確認函。請檢視您的收據,並可開始使用您的產品。                                                                                                    |      |      |
|                      | 訂單編號: 1                                                                                                    |      |      |
|                      | 産品         数量         期限         價格           標準版SSL         1.份憑證         2.年         NT\$3,478           開始使用                                                                                       |      |      |
|                      | 小計: NT\$3,478<br>税金: NT\$174                                                                                                    |      |      |
|                      | 總計: NT\$3,652                                                                                                    |      |      |
|                      |                                                                                                    |      |      |
|                      | 立即啟用您的產品。<br>您的帳戶中有新產品或服務等待說用。您已經付款,該是使用的時候了。                                                                                                    |      |      |
|                      | 開始使用                                                                                                    |      |      |
|                      | *僅向新產品購物提供優惠,不得用於產品績約。不得與任何其他優惠。銷售、折扣或推奏共用。不適用於                                                                                                    |      |      |
|                      | 化元利收置对。按照,增加,增加增加增加。 建酸加酸化、 水油和增加增加之。 WF Premon Z 建中心成数分。 Supple 是<br>化量化原因酶酸水石的任何相或投音和波像、 建品卡或陶制体有人(强先是无法用或更先起而或用。 初始博物期限<br>到期後,排加還最會恢復至屈時的讓打型價。 僅應可能會更改,忽不另行通知。<br>目前價格為 2018/11/26 的價格,若酸更怨不另行通知。 |      |      |
| [步驟 8] 將             | 《明道出金品即代表地同意受到通用服装组织和通知编改组的主。 爾斯夏多爾於我們的 温效或<br>4 步驟 1 下載的"馬 證 請 求" 內 突 貼 到 [馮 證 答 名 由 請 (CSR)] 框 框 內 請 依 昭 下 面 書 面 握 候                                                                                | 乍。   |      |
|                      |                                                                                                    |      |      |
|                      | //certs.godaddy.com/cert/advanced/a6milkqsxbffspnqfpzcdsgkyqg1g2nu                                                                                                    | 0 00 | ሰ 🖈  |
| (世典(F) 編輯(E) 6<br>所3 | 4夜(V) 名町第歳(A) 上具(I) 転用(H)<br>5 / Communa Commun/ 管理憑證                                                                                                    |      |      |
| *===                 | .COM.vn                                                                                                    |      |      |
| יא <i>ר</i> ו"       |                                                                                                    |      |      |
|                      |                                                                                                    |      |      |
|                      | 使用此網頁提交您的憑證變更以便立刻檢視全部憑證,而非個別檢視。 我們會一併檢閱,讓您的變更及早生效。<br>在此表格提交任何變更都會核發新憑證,並且會刪除您目前的憑證。 您有 72 小時的時間可在網站上安裝新憑證。                                                                                           |      |      |
|                      | ● 憑證金鑰                                                                                                    |      |      |
|                      | <u>憑證簽名申請 (CSR) 進一步了解</u> 新的金鑰,請稍候…                                                                                                    |      |      |
|                      | 1.         請將您的 CSR 貼在此處。         您可以使用作業系統指定的憑證簽名工具產生憑證簽名申請 (CSR)。您的           將步電I下載的[憑證請求]用Notepad++軟體打         COP (二次的公司)                                                                        |      |      |
|                      | 開。複製所有內容點到這個框框內.<br>您在使用 CSR 上有問題嗎?請試用 SSL                                                                                                    |      |      |
|                      |                                                                                                    |      |      |
|                      | 若網域靈驗證才可進行演頂變動,我們會喜祥全唯一碼的雪子郵件至你登記的雪子郵件抽屉。仿照指示驗學你對所遵續試擁有獨計或                                                                                                    |      |      |
|                      |                                                                                                    |      |      |
|                      | 我們會將網域擁有權說明電子郵件寄送到下列電子郵件地址:                                                                                                    |      |      |
|                      | 2. ☑ 電子郵件地址:admin@[domain]、administrator@[domain]、hostmaster@[domain]、postmaster@[domain] 和 webmaster@[domain]                                                                                        |      |      |
|                      | <b>3.</b> 提交所有已儲存的變更 <b>取消</b>                                                                                                    |      |      |
|                      |                                                                                                    |      |      |

### [步驟 9] 提交 SSL 憑證申請資料後,會收到如下的 Mail,請依照下面畫面操作。

| 寄件者:   | 安全憑證服務 <donotreply@godaddy.com> 加入黑名單 / 加入白名單</donotreply@godaddy.com> | 上一筆  | 下一筆           |
|--------|------------------------------------------------------------------------|------|---------------|
| 收件者:   | marvin@tcom.vn                                                         |      | 771734117     |
| 副本收件者: |                                                                        |      | 7904<br>mill% |
| 日期:    | Wed, 28 Nov 2018 00:44:57 -0700 (MST)                                  |      |               |
| 主旨:    | 需要網域控制驗證                                                               | 開設標則 | 腳開視窗          |

安全憑證客戶,您好:

我們收到下列網域的憑證簽署要求:

.com.vn 複製這一串"唯一識別碼"

1.如果您可以變更銅域名稱區域,就能使用網域區域控制權驗證程序。 2.如果您可以對對所用的通用名稱將網頁儲存在網站最高層目錄,就能使用網域網站控制權驗證程序。請注意本選項不適用於減用 SSL 憑證。 依下列連結的指示進行之後,您應該可以使用以下 URL 檢視檔案:

http:// .com/.well-known/pki-validation/godaddy.html

點這裡查看要如何驗證網域存取控制權歸你所有

網域存取控制權指示

等到您更新完畢,並準備好驗證網域時,請按一下下方連結: https://certs.godaddy.com/anonymous/domaincontrol.pki?vk=pjvnt94pkhkeaft70p68umf5&locale=zh-TW

如果您有任何疑問,請聯絡並讓我們知道。

客戶支援: 電話:(02) 7741-7941

如需進一步的資訊,請登入您的帳戶:<u>https://certs.godaddy.com</u>。

[步驟 10] 點選[DNS 紀錄],會告訴你如何在你的 DNS 伺服器內設定 TXT 紀錄,請依照下面畫面操作。

| <complex-block><section-header><section-header><section-header><section-header></section-header></section-header></section-header></section-header></complex-block>                                                                                                    |       | https://tw      | .godaddy.com/help                                | o/html-dns-7452                                 | D ≠ Q                                           | 局驗證網域所有權 (HTML 或 .    | x                                                  |           |
|----------------------------------------------------------------------------------------------------|-------|-----------------|--------------------------------------------------|-------------------------------------------------|-------------------------------------------------|-----------------------|----------------------------------------------------|-----------|
| <text><section-header><section-header><section-header><section-header><section-header><section-header><section-header><form><section-header></section-header></form></section-header></section-header></section-header></section-header></section-header></section-header></section-header></text>                                                                                                    |       | y in            | (明                                               |                                                 |                                                 |                       |                                                    |           |
| <page-header><page-header><section-header><section-header><section-header><section-header><section-header><section-header></section-header></section-header></section-header></section-header></section-header></section-header></page-header></page-header>                                                                                                    | VIII. | <b>&amp;統狀態</b> |                                                  |                                                 |                                                 |                       |                                                    |           |
| <page-header><section-header></section-header></page-header>                                                                                                    |       | 說明/             | <u>SSL 慿證</u>                                    |                                                 |                                                 |                       |                                                    |           |
| <section-header><section-header><section-header><section-header><section-header><section-header><section-header><section-header><section-header><section-header><section-header><section-header><section-header><form></form></section-header></section-header></section-header></section-header></section-header></section-header></section-header></section-header></section-header></section-header></section-header></section-header></section-header>                                                                                                    |       | SS              | SL 憑證                                            | 影說明                                             |                                                 | 告訴我們您想尋找的東南           | 西。                                                 | Q         |
| <section-header><section-header><section-header><section-header><section-header><section-header><section-header><section-header><section-header><section-header><section-header><section-header><form><form></form></form></section-header></section-header></section-header></section-header></section-header></section-header></section-header></section-header></section-header></section-header></section-header></section-header>                                                                                                    |       |                 |                                                  |                                                 |                                                 |                       |                                                    |           |
| <section-header><section-header><section-header></section-header></section-header></section-header>                                                                                                    |       |                 |                                                  |                                                 |                                                 |                       |                                                    |           |
| <section-header><section-header><section-header></section-header></section-header></section-header>                                                                                                    |       |                 | 驗證網域                                             | 或所有權 (HTN                                       | /IL或 DNS)                                       |                       |                                                    | $\varphi$ |
| <text></text>                                                                                                    |       |                 | ❷請注意:當                                           | 我們驗證您的網域所有權時                                    | ,不會進行重新導向。                                      |                       |                                                    |           |
| <text></text>                                                                                                    |       |                 | 當要求一個 SSL                                        | 憑證時,我們可能要求您驗                                    | 證您確實管控要求此憑證的網域                                  | 。為了驗證網                | 山田子축                                               |           |
| NAM       Reform         11104       All cales of the set of the set of the se                                                                                                    |       |                 | 域,我們提供您                                          | 兩種選項:                                           |                                                 |                       | 伯㈱乂早                                               |           |
| Impaired and a control of the departed of the departed of the d                                                       |       |                 | 方法<br>HTML 百页                                    | <b>運作方式</b>                                     | - 傳內今我們指定之內容的 HTMI                              | 百面至綱让內的               | 驗證我的憑證要求 (延伸驗證)                                    | >         |
|                                                                                                    |       |                 |                                                  | 獨立目錄                                            |                                                 |                       | 驗證您的 SSL 憑證要求                                      | >         |
| Impair Impair Impai                                                        |       |                 | UNS 紀録<br>您使用哪種類型                                | 展立一個我們指定於您繼<br>的驗證視乎您請求的憑證類                     | 調査構画或 (UNS) 檔案的 IXT 約<br>型而定:                   |                       | 驗證我的憑證要求 (豪華保障)                                    | >         |
|                                                                                                    |       |                 | 憑證類型                                             | HTML DNS                                        |                                                 |                       | 驗證我的憑證要求 (標準保障)                                    | >         |
| <form>         initial initial initinitial initinitial initinitial initinitial initial initial initia</form>                                  |       |                 | 標準                                               |                                                 |                                                 |                       | 您使用來驗證憑證要求哪些容                                      |           |
| <form></form>                                                                                                    |       |                 | 延伸驗證                                             |                                                 |                                                 |                       | 訊?                                                 | >         |
| <text><text><section-header><section-header><section-header></section-header></section-header></section-header></text></text>                                                                                                    |       |                 | 萬用<br>UCC                                        |                                                 |                                                 |                       | 請求一組代碼或驅動程式簽名<br>憑證                                | >         |
| <ul> <li>▶ HIMLERE</li> <li>▶ ORSANDE</li> <li>▶ PARABERTINE REPORT AND AND AND AND AND AND AND AND AND AND</li></ul>                                                                                                    |       |                 | 根據我們電郵寄                                          | 送給您的資訊,點選下列其                                    | 一連結取得步驟。                                        |                       | IIC7.编约准改                                          |           |
| Image: Properties and the state of the state of the                                           |       | Ι.              | ► <u>HTML</u>                                    | <u>頁面</u>                                       |                                                 |                       |                                                    |           |
| 「新常報の時一次和自我的問題者」其中自己認必須在理的調解者結構的 DNS 國基欄畫中理立的<br>文的特殊工具检視的欄稿 -<br>"如何透明的環境名稱使用的名稱伺服器公司求達立 DXT 記錄 - 若您的網媒名稱使用我們<br>合名信佩服器 - 通客機 電道 DNS -<br>和用下列質訊來建立您的 TXT 記録 -<br>"如何 <u>要與AK的資稿</u><br><u>新</u> 低時的合稱伺服器公司求達立 DXT 記錄 - 若您的網媒名稱使用我們<br>合名信 <u>年間</u><br><u>解</u> 低時的合稱伺服器公司求達立 DXT 記錄 - 若您的網媒名稱使用我們<br>合名信 <u>年間</u><br><u>解</u> 低時的合稱何可的 DNS 或<br><u>新</u> 低時的合類。<br>"我你的ONS G服服器新聞(TXT 記錄).數個講稱A<br>Godaddy醫性驗的情報——他中的指示進行 -<br>-<br>- 已殘建了 DNS 記錄 - 讀使用主文中的 <b>聽躍然的劇像名稱所有權</b> ——他中的指示進行 -<br>-<br>- 已殘建了 DNS 記錄 - 讀使用主文中的 <b>聽躍然的劇像名稱所有權</b> ——他中的指示進行 -<br>-<br>- 已殘建了 DNS 記錄 - 讀使用文文中的 <b>聽躍然的劇像名稱所有權</b> ——他中的指示進行 -<br>-<br>- 可能型 ONS 記錄 - 讀使用文文中的 <b>聽躍然的劇像名稱所有權</b> ——他中的指示進行 -<br>-<br>- 可能型 ONS 記錄 - 一度種類 ·<br>- 一定種者我的使稱<br>- 一定種者我的使稱 ·<br>- 一定種者我的使稱 ·<br>- 一定種者我的情報 ·<br>- 一定種者我的情報 ·<br>- 一定種者我的情報 ·<br>- 一定種者我的情報 ·<br>- 一定種者我的情報 ·<br>- 一定種者我的情報 ·<br>- 一定種者我的情報 ·<br>- 一定種者我的情報 ·<br>- 一定種者我的情報 ·<br>- 一定種者我的情報 ·<br>- 一定種者我的情報 ·<br>- 一定種者我的情報 ·<br>- 一定種者我的情報 ·<br>- 一定種者我的情報 ·<br>- 一定種者我的情報 ·<br>- 一定種者我的情報 ·<br>- 一定種者我的情報 ·<br>- 一定種者我的情報 ·<br>- 一定種者的一是一一一一一一一一一一一一一一一一一一一一一一一一一一一一一一一一一一一                                                                                                    |       | 1.              | ▶ <u>DNS 紜</u>                                   | ]錄                                              |                                                 |                       | IIS 8/Windows Server<br>2012: 產生 CSRs (憑證簽<br>署要求) | >         |
| Rinke L 具種機的構成。<br>Car 可意意信的 無政 Z 編 使用 的 篇 ( ) ( ) ( ) ( ) ( ) ( ) ( ) ( ) ( ) (                                                                                                    |       |                 | 您將會收到一封<br>TXT 數值。新增                             | 來自我們的電郵,其中包含<br>創此 TXT 紀錄完全不會影響約                | 您必須在您的網域名稱的 DNS 圆<br>您的網站;這個紀錄是某種僅可透            | 」域檔案中建立的<br>過執行 DNS 尋 |                                                    |           |
| <text><section-header></section-header></text>                                                                                                    |       |                 | 找的特殊上只做<br>你僅可透過你的                               | 倪 1                                             | 公司來建立 TXT 纪錄。 芸你的經                              | は夕稲 体田 我 個            |                                                    |           |
| Image: Provide a state of the state of the state of                                                        |       |                 | 的名稱伺服器,                                          | 請參閱 <u>管理 DNS</u> 。                             |                                                 |                       |                                                    |           |
| 順位         更新人 @ (如果您的 DNS 前<br>并托警察 Gobady),前您<br>可能需要留自此哪位)           26         前人 @ (如果您的 DNS 前<br>并托警察 Gobady),前您<br>可能需要留自此哪位)           26         No # # # # # # # # # # # # # # # # # # #                                                                                                    |       |                 | 利用下列資訊來                                          | 建立您的 TXT 紀錄:                                    |                                                 |                       |                                                    |           |
| <ul> <li>▲ 御 (主題) 副人我們傳送給您的去認<br/>可能需要留白比噶伽)</li> <li>▲ 私我們傳送給您的去認<br/>「TYT 個」</li> <li>→ 雪您建立了 DNS 記錄後,請使用本文中的鐵證您的網域名稱所有權一節中的指示進行。</li> <li>在上傳 HTML 頁面或建立 TXT 記錄卷,您需要通知我得,好讓我們聽證您的網域名稱所有<br/>種。</li> <li>▲ 歐語 251 憑證。</li> <li>● 驗證您的網域名稱所有權</li> <li>① ● 驗證您的網域名稱所有權</li> <li>① ● 驗證您的網域名稱所有權</li> <li>① ● 驗證您的網域名稱所有權</li> <li>① ● 驗證您的網域名稱所有權</li> <li>① ● 驗證您的網域名稱所有權</li> <li>① ● 驗證您的網域名稱所有權</li> <li>① ● 驗證您的網域名稱所有權</li> <li>① ● 驗證您的網域名稱所有權</li> <li>① ● 驗證您的網域名稱所有權</li> <li>① ● 驗證您的網域名稱所有權</li> <li>① ● 驗證您的網域名稱所有權</li> <li>① ● 驗證您的網域名稱所有權</li> <li>① ● 上 ● ●</li> <li>● 如果您的局服器位於其他地方<sup>4</sup> ■ 正範徑的 SSL 應</li> <li>● 全國保密的醫園 (金属四音 SSL 應)</li> <li>● 全國保密的醫園 (金属四音 SSL 應)</li> <li>● 全國保密的醫園 (金属四音 Massing SSL 應)</li> <li>● 全國保密的醫證 (金属四音 SSL 應)</li> <li>● 全國保密的醫證 (金属四音 SSL 應)</li> <li>● 國保密有關醫 (金属四音 SSL 應)</li> <li>● 國保密有關醫 (金属四音 SSL 應)</li> <li>● 國保密有用醫 (金属四音 SSL 應)</li> <li>● 國保密有關醫 (金属四音 SSL 應)</li> <li>● 國保密有用醫 (金属四音 SSL 應)</li> <li>● 國保密有用醫 (金属四音 SSL 應)</li> <li>● 國保密有自己 (金属四音 SSL 應)</li> <li>● 國保密有用醫 (金属四音 SSL 應)</li> <li>● 國保密的醫證 (金属四音 SSL 應)</li> <li>● 國保密的醫證 (金属四音 SSL 應)</li> <li>● 國保密的醫證 (金属四音 SSL 應)</li> <li>● 國保密的醫證 (金属四音 SSL 應)</li> <li>● 國保密的醫證 (金属四音 SSL 應)</li> <li>● 國保密的醫證 (金属四音 SSL 應)</li> <li>● 國保密的醫證 (金属四音 SSL 應)</li> <li>● 國保密的 (SSL 將 (金属四音 SSL 應)</li> <li>● ●</li> <li>●</li> <li>●</li></ul> |       | 2               | 欄位                                               | 要輸入的資訊                                          | *                                               |                       |                                                    |           |
| Max and model and model an                                  |       | 2.              | 10倍(土陇)                                          | 朝八 @ (如来忘的 DNS<br>非託管於 GoDaddy, 貝<br>可能需要留白此欄位) | 业                                               |                       |                                                    |           |
| INTE       Constructions of wards                                                                                                    |       |                 | 數值                                               | 輸入我們傳送給您的完整                                     | Non-<br>整 <-到你的DNS 伺服器新增[7]<br>Godaddy那供給你的"唯一識 | 〈T紀錄],數值請輸入<br>別碼"    |                                                    |           |
| 生上傳 HTML 頁面或建立 TXT 紀錄後,您需要通知我們,好讓我們驗證您的網域名稱所有<br>度。                                                                                                    |       | 1               | 一旦您建立了 D                                         | NS 記錄後,請使用本文中的                                  | 的驗證您的網域名稱所有權一節中                                 | "的指示進行。               |                                                    |           |
|                                                                                                    |       |                 | 在上傳 HTML 頁                                       | 直面或建立 TXT 紀錄後,您需                                | 需要通知我們,好讓我們驗證您的                                 | 網域名稱所有                |                                                    |           |
| <ul> <li>- 登入至您的 GoDaddy 帳戶。</li> <li>- 點選 SSL 憑證。</li> <li>- 監選 SSL 憑證。</li> <li>- 在您想要使用的憑證旁,按一下 [管理]。</li> <li>- 按一下 [直看我的更新]。</li> <li>- 按一下 [直看我的更新]。</li> <li>- 完成驗證可能需 5 - 10 分鐘。</li> <li>- 按(續) 与 既</li> <li>- 如果您的 SSL 將安裝於 GoDaddy 託管網站的主要名稱上,則我們會自動為您安裝憑<br/>證。</li> <li>- 如果您的伺服器位於其他地方<sup>4</sup>, 請下戰您的 SSL 憑證</li> <li>- 網城存取控制權驗證完成後,就可以<br/>證確裡下輕SSL 憑證檔案.</li> <li>- 遵篇文章有用嗎?</li> </ul>                                                                                                    |       | 3.              | ▶ 驗證您的                                           | 的網域名稱所有權                                        | -                                               |                       |                                                    |           |
| <ol> <li>1. 新連 SSL 微显。</li> <li>3. 在您想要使用的葱温旁,按一下[管理]。</li> <li>4. 按一下[查看我的更新]。</li> <li>完成驗證可能需 5 - 10 分鐘。</li> <li> <i>(按 / 南 与 駅 )</i> <ul> <li>如果您的 SSL 將安裝於 GoDaddy 託管網站的主要名稱上,則我們會自動為您安裝憑證。</li> <li>如果您的伺服器位於其他地方<sup>4</sup> ,</li></ul></li></ol>                                                                                                    |       |                 | 1. 登入至您的<br>2. 點题 ccl 2                          | 勺GoDaddy 帳戶。                                    |                                                 |                       |                                                    |           |
| <ul> <li>4. 按一下[直看我的更新]。</li> <li>完成驗證可能需 5 - 10 分鐘。</li> <li></li></ul>                                                                                                    |       |                 | <ol> <li>2. 點選 SSL;</li> <li>3. 在您想要信</li> </ol> | 微證。<br>使用的憑證旁,按一下 [管理                           | <u>[]</u> •                                     |                       |                                                    |           |
| <ul> <li>完成驗證可能需 5 - 10 分鐘。</li> <li>         後 續 步</li></ul>                                                                                                    |       |                 | 4. 按一下 [查                                        | 看我的更新]。                                         |                                                 |                       |                                                    |           |
| 後續步驟<br>• 如果您的 SSL 將安裝於 GoDaddy 託管網站的主要名稱上,則我們會自動為您安裝憑<br>證。<br>• 如果您的伺服器位於其他地方 <sup>4</sup> 請下戰您的 SSL 憑證<br>這選這裡下戰SSL 憑證檔案.<br>這篇文章有用嗎 ? 是 否                                                                                                    |       |                 | 完成驗證可能需                                          | 5 - 10 分鐘。                                      |                                                 |                       |                                                    |           |
| <ul> <li>如果您的 SSL 將安裝於 GoDaddy 託管網站的主要名稱上,則我們會自動為您安裝憑證。</li> <li>如果您的伺服器位於其他地方<sup>4</sup> 講下載您的 SSL 憑證<br/><ul> <li>如果您的伺服器位於其他地方<sup>4</sup> 講下載您的 SSL 憑證<br/><li>這直下載您的 SSL 憑證<br/><li>基連這裡下載SSL憑證檔案.</li> </li></li></ul> </li> <li>這篇文章有用嗎?</li> </ul>                                                                                                    |       |                 | 後續步驟                                             | 取                                               |                                                 |                       |                                                    |           |
| <ul> <li>如果您的伺服器位於其他地方<sup>4</sup></li> <li>請下載您的 SSL 憑證</li> <li>&lt;- 網域存取控制權驗證完成後,就可以<br/>點選這裡下載SSL憑證檔案.</li> <li>這篇文章有用嗎?</li> </ul>                                                                                                    |       |                 | <ul> <li>如果您的</li> <li>證。</li> </ul>             | SSL 將安裝於 GoDaddy 託管                             | 曾網站的主要名稱上,則我們會自                                 | 動為您安裝憑                |                                                    |           |
| 這篇文章有用嗎?                                                                                                    |       |                 | • 如果您的你                                          | 同服器位於其他地方 <sup>4;</sup> <u>請下</u>               | <u>載您的 SSL 憑證</u> 。<-網域存取控制<br>點選這裡下載SS         | 權驗證完成後,就可以<br>L憑證檔案.  |                                                    |           |
|                                                                                                    |       |                 | 這篇文章有用「                                          | 馬?                                              | 是                                               | 否                     |                                                    |           |
|                                                                                                    |       |                 |                                                  |                                                 |                                                 |                       |                                                    |           |

[步驟 11] 登入 UMail V5 郵件伺服器管理介面,開啟 DNS 伺服器,請依照下面畫面操作。

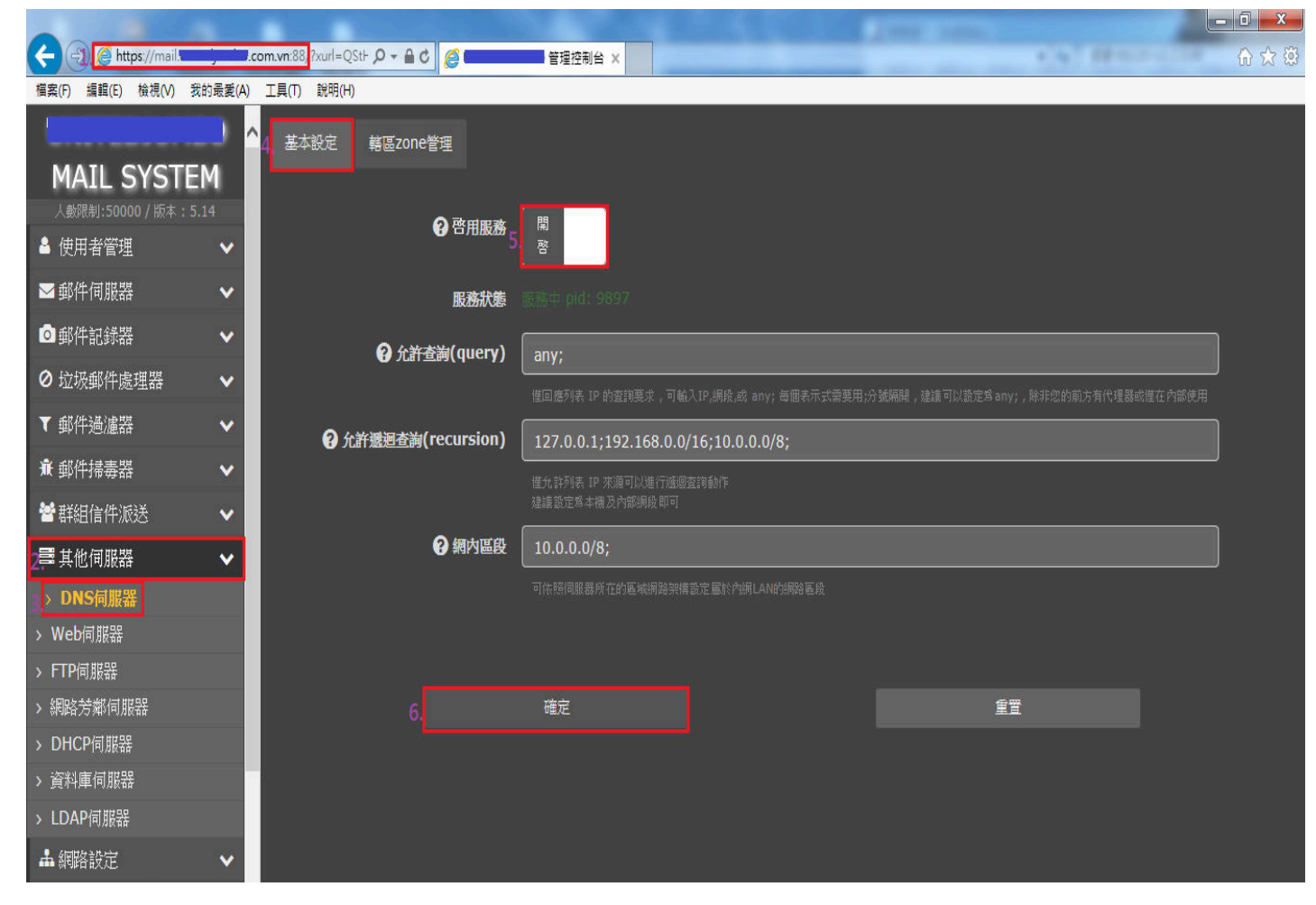

[步驟 12] 在[轄區 zone 管理]找到要做憑證的網域,新增[TXT 紀錄]資料,新增後的畫面如下。

| ← → @https://mail.  |         | com.vn:88 7xurl=aGJob1 🔎 🗸 🖒 🎑          | 管理         | 里控制台     | ×               |             |       |      |                        |             |          |
|---------------------|---------|-----------------------------------------|------------|----------|-----------------|-------------|-------|------|------------------------|-------------|----------|
| 檔案(F) 編輯(E) 檢視(V) 多 | 战的最愛(A) | 工具(T) 說明(H)                             |            |          |                 |             |       |      | AND DECIDENCE AND      |             |          |
|                     |         |                                         |            |          |                 |             |       |      |                        | 設定已經更新,按此重新 | 倍<br>動服務 |
| MAIL SYSTE          | Μ       | 基本設定 4 鶴區zone管理                         |            |          |                 |             |       |      |                        |             |          |
| 人數限制:50000 / 版本:5   | .14     |                                         |            |          |                 |             |       |      |                        |             |          |
| 💄 使用者管理             | ~       |                                         | <b>A</b> ± | 5.110 柱区 | ∕頌詩故葉           | <b>A</b> ai |       |      |                        |             |          |
| ▶ 郵件伺服器             | ~       | ( ( ) ) ( ) ( ) ( ) ( ) ( ) ( ) ( ) ( ) | <b>ж</b>   |          | 6* 200 74 76 00 | - 107       |       |      | <u></u>                |             |          |
| ◎郵件記錄器              | ~       |                                         | + *        | f增       | <b>自</b> 刪除     |             |       |      | <b>搜</b> 荐             |             | 3        |
| ◎ 垃圾郵件處理器           | ~       |                                         |            | 啓\$      | 主機名稱            | ŧ           | πι    | 形態 🔺 | 設定值                    | 操作          |          |
| ▼ 郵件過濾器             | ~       |                                         |            | 0        | dns             |             | 38400 | A    | 11358                  | ø           | Û        |
| <b>兼</b> 郵件掃毒器      | ~       |                                         |            |          | @               |             | 38400 | A    | 11358                  | /           |          |
| 🕈 群組信件派送            | ~       |                                         |            |          | mail            |             | 20400 |      | 112                    |             |          |
| 2] 其他伺服器            | ~       |                                         |            |          | maii            |             | 38400 | А    | 113                    | <i>.</i>    |          |
| > DNS伺服器            |         |                                         |            |          | @               |             | 38400 | MX   | 10 : .com.vn           | Ø           |          |
| > Web伺服器            |         |                                         |            | ۲        |                 |             | 38400 | MX   | 10 : mail.: j in.com   | .vn 🤌       |          |
| > FTP伺服器            |         |                                         |            |          | @               |             | 38400 | NS   | dns                    | 1           |          |
| > 網路芳鄰伺服器           |         |                                         | E.         |          | 6               |             | 38400 | SPF  | v–snf1 & MX -all       |             | *        |
| > DHCP伺服器           |         |                                         |            |          | e               |             | 50100 | 011  |                        | 編輯          |          |
| > 資料庫伺服器            |         |                                         | 5.         |          | @               |             | 38400 | ТХТ  | @:ica280ummi8pe1ce0bmi | uj84ij6 📝   |          |
| > LDAP伺服器           |         |                                         | 駬示質        | 11到堂     | (8項記錄,總共        | 8 項記        | 錢     |      |                        |             |          |
| ▲ 網路設定              | ~       |                                         |            |          |                 | - Abu       |       |      |                        |             |          |

[步驟 13] 若 DNS 伺服器不是由 UMail 管理,而是由其他 DNS 主機代管,新增[TXT 紀錄]資料,如下圖所示。

|                | .com.vn    |           |               | 使用时限:<br>正常服务期 <sup>⊘</sup> |                   |        |             |    |    |    |           |
|----------------|------------|-----------|---------------|-----------------------------|-------------------|--------|-------------|----|----|----|-----------|
| 解析设置           | 解析设置       |           |               |                             |                   |        |             |    |    |    |           |
| 全局负载均衡<br>解析日志 | 添加解析       | 异出解析记录    |               |                             | 快速                | 叟索解析记录 |             |    |    |    | 搜索        |
|                | • 提示: 域名如未 | 进行域名实名认证, | 可能会导致域名解析无法正常 | 常使用。查看详情                    |                   |        |             |    |    |    | ×         |
|                | □ 记录类型 ▲   | 主机记录 🔺    | 解析线路(运营商) 🔺   | 记录值                         | MX优先级 🔺           | TTL    | 状态          | 操作 |    |    |           |
|                | TXT.       | 0         | 默认            | ica280ummi8pe1ce0bmuj84lj6  | <u>8.22</u> 1<br> | 10分钟   | 7 <u>61</u> | 修改 | 暂停 | 删除 | 备注        |
|                | 🗍 тхт      | @         | 默认            |                             |                   | 1/小时   |             | 修改 | 暂停 | 删除 | 备注        |
|                | 🗍 тхт      | mail      | 默认            |                             |                   | 1小时    |             | 修改 | 暂停 | 删除 | 备注        |
|                | CNAME      | webmail   | 默认            |                             |                   | 10分钟   | ·           | 修改 | 暂停 | 删除 | 备注 点<br>我 |
|                | Мх         | @         | 默认            |                             |                   | 10分钟   |             | 修改 | 暂停 | 删除 | 备注        |
|                | □ A        | mail      | 默认            |                             |                   | 10分钟   |             | 修改 | 暂停 | 删除 | 备注        |
|                |            | @         | 默认            |                             |                   | 10分钟   |             | 修改 | 暂停 | 删除 | 备注        |
|                | □ MX       | @         | 默认            |                             |                   | 10分钟   |             | 修改 | 暂停 | 删除 | 备注        |
|                | □ 暫停 扂     | 用删除       |               |                             |                   | 1/1页   |             |    |    |    | 跳转        |

[步驟 14] 網域存取控制權驗證完成後,就可以下載 Godaddy 的 SSL 憑證,請依照下面畫面操作。

|      | \$                        |      | 3     | 顯示您的SSL憑證3             | 安全性簽章      |
|------|---------------------------|------|-------|------------------------|------------|
|      | <b>手</b> 記 古谷 24 m 开      |      | ±7.42 | 選擇您的簽章、複製代碼然後          | 後貼到您網站的頁腳。 |
| 下戦   | 里段密講亚管理                   | 歴程   | 日日並求  | 類型                     |            |
|      |                           |      |       | GoDaudy                | •          |
| 憑證細節 |                           | 更少資訊 |       | 顏色                     | []         |
| 狀態   | 憑證已簽發(永久刪除)               |      |       | 明亮                     | $\sim$     |
| 網域名稱 | .com.vn                   |      |       | 語言                     |            |
| 加密強度 | GoDaddy SHA-2             |      |       | 繁體中文                   | ~          |
| 有效期間 | 2018年11月30日 - 2020年11月30日 |      |       | 預覽                     |            |
| 序號   | 79:                       |      |       | 日本<br>GODADDY<br>設定以時課 |            |
|      |                           |      |       | 代碼                     | 啟          |
|      |                           |      |       |                        |            |
|      |                           |      |       |                        |            |
|      |                           |      |       |                        |            |
|      |                           |      |       |                        |            |

法律文件 • Copyright © 1999 - 2019 GoDaddy Operating Company, LLC.保留所有權利 · 隱私權政策

[步驟 15] 選擇 SSL 授權憑證的伺服器類型,請依照下面畫面操作。

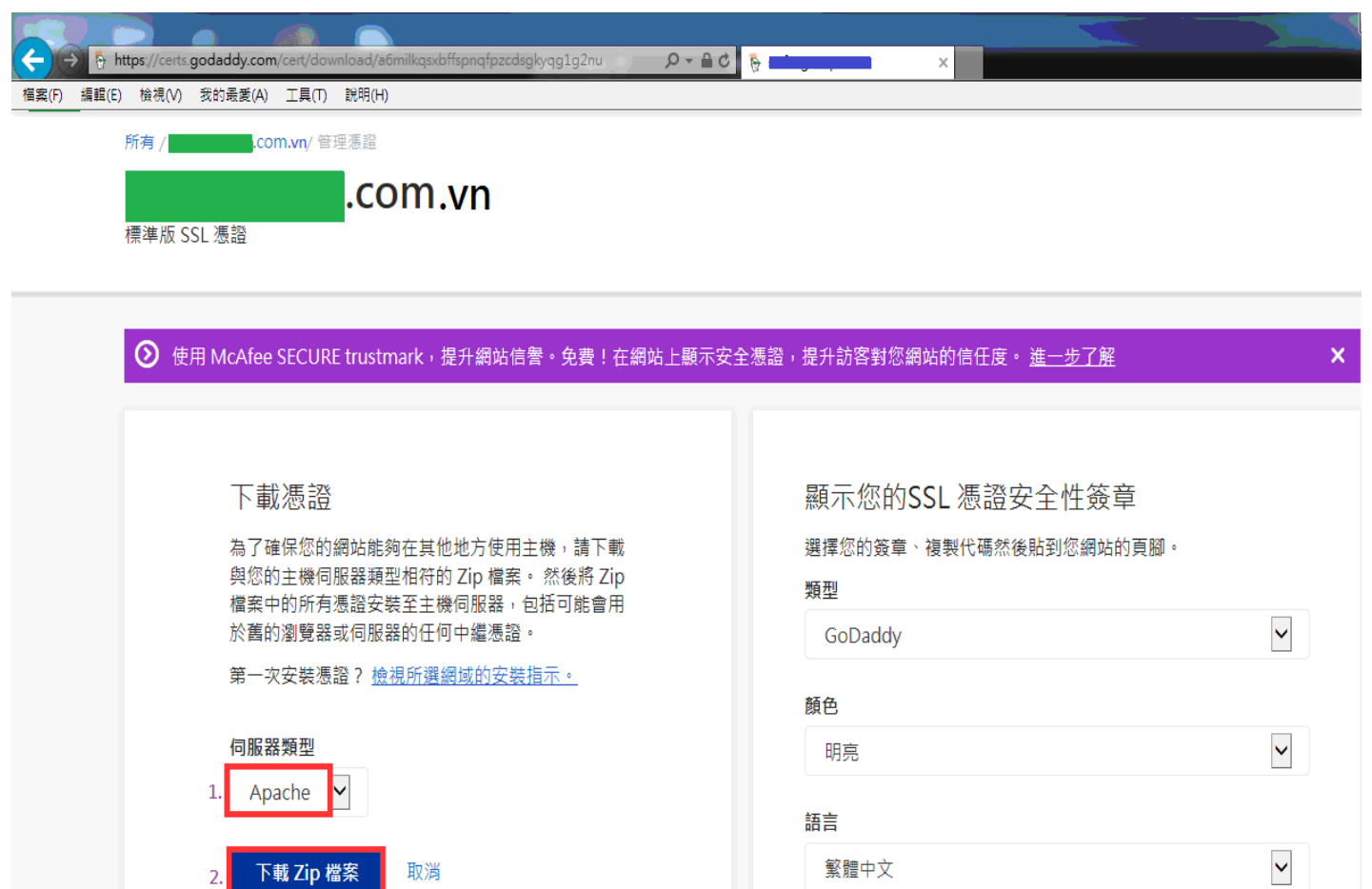

[步驟 16] 將下載的 SSL 憑證 ZIP 檔案解壓縮,會得到 2 個重要的檔案,分別是"憑證證書" & "中繼憑證", 你可以將步驟 1 下載的 2 個檔案一併放入到解壓縮後的目錄,然後依照下面畫面操作。

| and the second    |                           |                    |        |      |  |
|-------------------|---------------------------|--------------------|--------|------|--|
| 🔾 🔍 🗸 🕅 🗸 🖉       | DATA (D:) > 2019 > com.vn |                    |        |      |  |
| 檔案(F) 編輯(E) 檢視(V) | 工具(T) 說明(H)               |                    |        |      |  |
| 組合管理 ▼ 加入至媒       | 體櫃 ▼ 共用對象 ▼ 焼錄 新増資料3      | ۶.                 |        |      |  |
| 숡 我的最愛            | 名稱                        | 修改日期               | 類型     | 大小   |  |
| 🚺 下載              | 🙀 a92ac08c13b384e <- 應證證書 | 2019/9/30 上午 1     | 安全性憑證  | 3 KB |  |
| 📃 桌面              | a92ac08c13b384e.pem       | 2019/9/30 上午 1     | PEM 檔案 | 3 KB |  |
| 🗓 最近的位置           | 🔄 gd_bundle-g2-g1 <-中繼憑證  | 2019/9/30 上午 1     | 安全性憑證  | 5 KB |  |
|                   | com_vn.csr <-馮證請求         | 2019/9/30下午 0      | CSR 檔案 | 2 KB |  |
| 詞 媒體櫃             | com_vn.key <- 憑證金鑰        | 2019/9/30下午 0      | KEY 檔案 | 2 KB |  |
| 📔 文件              |                           |                    |        |      |  |
| 📗 我的文件            | 請使用Notepad++軟體分為          | 別打開下列檔             | 案:     |      |  |
| 🌗 公用文件            | 1 domain com vn (馮莎仝      | - <del>260</del> ) |        |      |  |
| 🔒 迅雷下载            | 1.domain_com_vn (恐起亚      | . 2冊 )             |        |      |  |
| ⊿) 音樂             | 2.a92c08c13b384e (憑證認     | 登書)                |        |      |  |
|                   |                           |                    |        |      |  |
| ■ 圖片              | 3.ga_bunale-g2-g1 (中經)    | 您起)                |        |      |  |
|                   |                           |                    |        |      |  |
| 』■ 電腦             |                           |                    |        |      |  |
| SYSTEM (C:)       |                           |                    |        |      |  |
| DATA (D:)         |                           |                    |        |      |  |

[步驟 17] 將 NotePad++開啟後的檔案內容依序貼到[憑證金鑰]&[憑證證書]&[中繼憑證]框框內,請依照下面畫面操作。

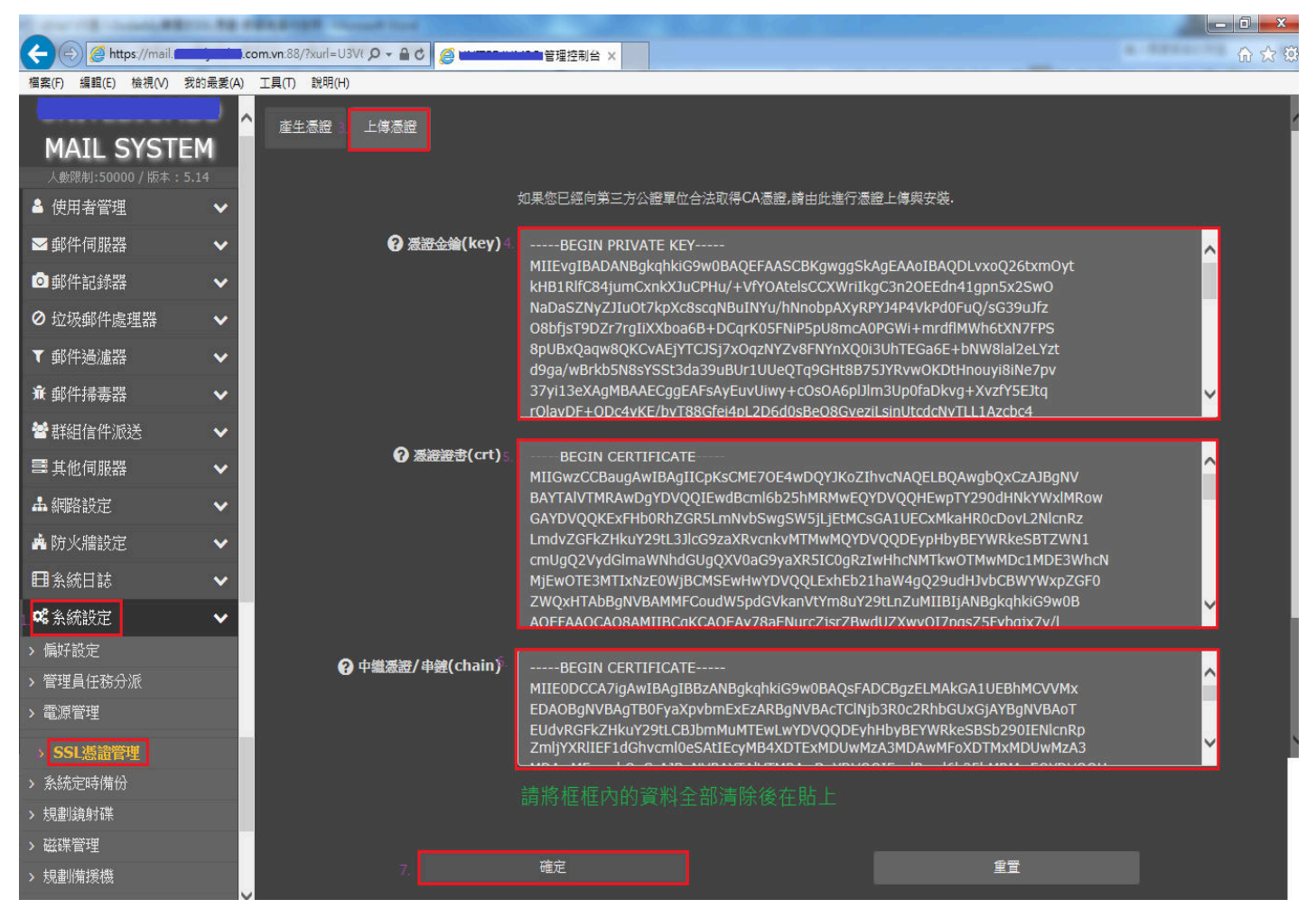

[步驟 18] 憑證上傳完成後,會在網址旁邊看到一個鎖頭,可以點[檢視憑證],請依照下面畫面操作。

| E https://n    | nail. , .c                   | :om.vn:88/ p指                           | 0                               | 管理控制台 ×           |                   |                                                 |                           |                   | ☆ ŵ               |
|----------------|------------------------------|-----------------------------------------|---------------------------------|-------------------|-------------------|-------------------------------------------------|---------------------------|-------------------|-------------------|
| 檔案(F) 編輯(E) 檢? | 🕎 網站識別                       | X                                       |                                 |                   |                   |                                                 |                           |                   |                   |
| MAIL SY        | Go Daddy Class 】<br>已將此網站識別: | 2 Certification Authority<br>為:         |                                 |                   |                   |                                                 |                           |                   |                   |
| 人數限制:50000,    | mail.unitedjumb              | o.com.vn                                |                                 |                   |                   | 記憶體資訊                                           |                           |                   |                   |
| ▲ 使用者管理        | 伺服器的這個連續                     | 線經過加密。                                  |                                 |                   |                   | RAM總數                                           | 8172420 kB                |                   |                   |
| ▶ 郵件伺服器        | 我是否應信任此                      | 網站?                                     | ntel(R) Xeon(R) CPI<br>2499.998 | J E5-2678 v3 @    | 2.50GHz           | RAM剩餘<br>SWAP總數                                 | 6809200 kB<br>15998972 kB |                   |                   |
| ◎ 郵件記錄器        | 2                            | 檢視憑證<br>Decomposition                   |                                 |                   |                   | SWAP剩餘<br>伺服器時間                                 | 15998972 KB               |                   |                   |
| ◎ 垃圾郵件處理器      | •                            | 総數                                      | 182231 MB                       |                   |                   | 時區                                              | Asia/Saigon - UTC         |                   |                   |
| ▼ 郵件過濾器        | ~                            | 利餘                                      | 171949 MB                       |                   |                   | 時間                                              | 16:20:23                  |                   |                   |
| ▲ 郵件掃毒器        | ~                            | (UH平)<br>系統服務狀態                         | 1%                              |                   |                   |                                                 | 1 大 5 小時 59 分鐘            |                   |                   |
| 🕈 群組信件派送       | ~                            | <ul> <li>網路郵局</li> <li>灰久間機制</li> </ul> |                                 | SMTP服務            |                   | <ul> <li>● SMTP認證</li> <li>● 拉伊尔化房田号</li> </ul> | -                         | POP/IMAP服務        |                   |
| ■ 其他伺服器        | ~                            | ● DNS伺服器                                | c                               | WEB伺服器            |                   | O FTP伺服器                                        | c                         | LDAP伺服器           |                   |
| ▲ 網路設定         | ~                            | O 網路芳鄰伺服器                               |                                 | 網路芳鄰nmbd          |                   | O 資料庫伺服器                                        | 0                         | ) DHCP伺服器         |                   |
| 🛓 防火牆設定        | ~                            |                                         | 一分理網幹即時流                        | 」重圖 KB/SeC<br>培购  |                   |                                                 | 一分理CPU]                   | 具戰圖%0<br>1体田家%6   |                   |
| ■系統日誌          | ~                            | 9                                       |                                 | 24                |                   | 20<br>18                                        |                           | 16L/13+70         |                   |
| <b>않</b> 条統設定  | ~                            | 6                                       |                                 |                   |                   | 16<br>14                                        |                           |                   |                   |
| ● 登出           |                              | 5                                       |                                 |                   |                   | 12                                              |                           |                   |                   |
|                |                              | 3<br>2<br>1<br>0                        |                                 |                   |                   |                                                 |                           |                   |                   |
|                |                              | 19:21 19:26 19:31                       | 19:36 19:41 19:46 1             | 19:51 19:56 20:01 | 20:06 20:11 20:16 | 19:21 19:26 1                                   | 9:31 19:36 19:41 19:46    | 19:51 19:56 20:01 | 20:06 20:11 20:16 |

[步驟 19] 檢視憑證的畫面如下,會看到發給誰與憑證有效期間。

| 1 12 T /                                        |                                                     |                                                                               |                                 |
|-------------------------------------------------|-----------------------------------------------------|-------------------------------------------------------------------------------|---------------------------------|
| 🧲 🍥 💋 https://mail.                             | C ● ● ● ● ● ● ● ● ● ● ● ● ● ● ● ● ● ● ●             |                                                                               | 6 🕁 🔅                           |
| · 憑證                                            |                                                     |                                                                               |                                 |
| 一般 詳細資料 憑證路徑                                    |                                                     |                                                                               |                                 |
|                                                 |                                                     |                                                                               |                                 |
| · · · · · · · · · · · · · · · · · · ·           |                                                     | 記憶體資訊                                                                         |                                 |
| 這個憑證的使用目的如下:                                    |                                                     | RAM總數 8172420 kB                                                              | <sup>10</sup>                   |
| • 確保遠端電腦的識別                                     | el(R) Xeon(R) CPU E5-2678 v3 @ 2.50GHz              | RAM剩餘 6809200 kB                                                              |                                 |
|                                                 | 99.998                                              | SWAP總數 15998972 kB                                                            |                                 |
|                                                 |                                                     | SWAP剩餘 15998972 kB                                                            |                                 |
| *請參照憑證授權單位敘述中的詳細資訊。                             |                                                     | 伺服器時間                                                                         |                                 |
| 發給: Com vn                                      | 2231 MB                                             | 時區 Asia/Saigon - UTC                                                          |                                 |
|                                                 | 03 MB                                               | 日期 2019-10-01                                                                 |                                 |
| 簽發者: Go Daddy Secure Certificate Authority - G2 | 1949 MB                                             | 時間 16:20:47<br>四機時期 1 王 5 小時 59 公傍                                            |                                 |
|                                                 |                                                     |                                                                               |                                 |
| <b>19 SQUENTEI</b> 2019/9/30 301 2021/9/17      |                                                     |                                                                               | )/TMAD====≫                     |
|                                                 |                                                     | <ul> <li>● 竹份郵件書理器</li> <li>● 「一份</li> <li>● 竹份郵件書理器</li> <li>● 郵件</li> </ul> | /10/47/10/29                    |
| 安裝憑證(1) 答發去聲明(3)                                | O WEB伺服器                                            | O FTP伺服器 O LDA                                                                | NG服器                            |
| 深入了解馬號                                          | O 網路芳鄰nmbd                                          | O 資料庫伺服器 O DHC                                                                | CP伺服器                           |
| (1) CI IT CALLAR                                | 一分鐘網路即時流量圖 kB/sec                                   | 一分鐘CPU負載圖                                                                     |                                 |
| 確定                                              | ● ● ● ● ● ● ● ● ● ● ● ● ● ● ● ● ● ● ●               | CPU使用j                                                                        | ≦%                              |
| 田糸統日誌                                           |                                                     | 20                                                                            |                                 |
| 8 7                                             |                                                     | 16                                                                            |                                 |
| 🤻 糸統設定 🖌 6                                      |                                                     | 14                                                                            |                                 |
| ☞ 登出                                            |                                                     | 12                                                                            |                                 |
| 4                                               |                                                     | 8                                                                             |                                 |
| 2                                               |                                                     |                                                                               |                                 |
|                                                 |                                                     | 2                                                                             |                                 |
|                                                 | 20.02 20.02 20.12 20.10 20.22 20.20 20.20           |                                                                               | 0 20.22 20.20 20.22 20.20 20.42 |
| 19.48 19.53 19:58                               | 20.03 20.06 20.13 20.18 20.23 20.28 20.33 20.38 20. | 45 19.46 19.53 19.58 20.03 20.08 20.13 20.16                                  | 0 20.23 20.28 20.33 20.38 20.43 |

[步驟 20] 開啟 WebUMail 也會在網址旁邊看到鎖頭,可以點[檢視憑證],請依照下面畫面操作。

|                        | 8 8                                                                                    |                                                                                                    |                                          |      |       |
|------------------------|----------------------------------------------------------------------------------------|----------------------------------------------------------------------------------------------------|------------------------------------------|------|-------|
| 🤆 🕑 🙋 https://         | /mail.                                                                                 | ۹ ک <mark>ا ا</mark> د                                                                                                    | WebMail ×                                |      | 6 🕁 🖗 |
| <b>福森(F) 編輯(E) 檢</b> ( | Go Daddy Class 2 Certification Aut<br>日格北線站識別為:<br>mail.<br>電話の這個這線經過加密。<br>我是否應信任此網站? | hority                                                                                                    |                                          |      |       |
|                        | 2. 檢視憑證                                                                                |                                                                                                    | ) WebMail                                |      |       |
|                        |                                                                                        |                                                                                                    | TOMINUI                                  |      |       |
|                        |                                                                                        | . admin                                                                                                    |                                          |      |       |
| in the                 |                                                                                        |                                                                                                    | ••                                       |      |       |
|                        |                                                                                        | Login                                                                                                    | ]                                        |      |       |
| -1-1                   |                                                                                        | The definition of the second second s | 18 - 1 - 1 - 1 - 1 - 1 - 1 - 1 - 1 - 1 - |      |       |
|                        |                                                                                        |                                                                                                    |                                          |      |       |
|                        |                                                                                        |                                                                                                    |                                          | YES- |       |
|                        |                                                                                        |                                                                                                    |                                          |      |       |

[步驟 21] 檢視憑證的畫面如下,會看到發給誰與憑證有效期間。

| 2 12 T /                                                                                                    |                                        |                       |
|----------------------------------------------------------------------------------------------------|----------------------------------------|-----------------------|
| Com.vn/ D -                                                                                                    | C C WebMail ×                          | 合 ☆ ⑬                 |
| 透證                                                                                                    | 1                                      |                       |
| 一般詳細資料憑證路徑                                                                                                    |                                        |                       |
|                                                                                                    |                                        |                       |
|                                                                                                    |                                        |                       |
| 這個無意的使用目的如下:<br>•確保途端電腦的識別                                                                                                    |                                        |                       |
|                                                                                                    |                                        |                       |
|                                                                                                    | The second second second second second |                       |
|                                                                                                    |                                        |                       |
| se far:                                                                                                    | WebMail                                |                       |
| 簽發者: Go Daddy Secure Certificate Authority - G2                                                                                                    |                                        |                       |
| <b>有效期自</b> 2019/ 9/ 30 <b>到</b> 2021/ 9/ 17                                                                                                    |                                        |                       |
|                                                                                                    | •••••                                  |                       |
| 安裝憑證(1) 簽發者聲明(3)                                                                                                    |                                        |                       |
| 深入了解過證                                                                                                    | Login                                  | and the second second |
| <br>確定                                                                                                    |                                        | and the second of the |
|                                                                                                    |                                        |                       |
|                                                                                                    |                                        |                       |
| and the difference of the                                                                                                    |                                        |                       |
|                                                                                                    |                                        |                       |
| A CONTRACTOR OF A CONTRACTOR OFTA CONTRACTOR OFTA CONTRACTOR OFTA CONTRACTOR O |                                        |                       |
|                                                                                                    |                                        |                       |
|                                                                                                    |                                        |                       |

以上就是 UMail V5 匯入 Godaddy 購買的 SSL 憑證-安裝與操作說明。